## CANCEL A LAB TEST THAT HAS BEEN VERIFIED

## From the main LABORATORY MENU

- 1 Phlebotomy menu ...
- 2 Accessioning menu ...
- 3 Process data in lab menu ...
- 4 Quality control menu ...
- 5 Results menu ...
- 6 Help Menu ...
- 7 Ward lab menu ...
  - 11 Supervisor menu ...
  - LSM Lab Shipping Menu ...

Select Laboratory DHCP Menu Option: 3 Process data in lab menu

- EA Enter/verify data (auto instrument)
- EL Enter/verify data (Load list)
  - EM Enter/verify/modify data (manual)
- EW Enter/verify data (Work list) MP
- Misc. Processing Menu ...
  - Accession order then immediately enter data
  - Batch data entry (chem, hem, tox, etc.)
  - Build a load/work list
  - Bypass normal data entry
  - Download a load list to an Instrument.
  - Fast Bypass Data Entry/Verify
  - Lookup accession
  - Order/test status
  - Print a load/work list
  - Std/QC/Reps Manual Workload count
  - Unload Load/Work List

Select Process data in lab menu Option: EM Enter/verify/modify data (manual)

Do you want to review the data before and after you edit? YES// *hit enter for default* Do you wish to see all previously verified results? NO// *hit enter for default* 

Select one of the following:

1 Accession Number

## 2 Unique Identifier (UID)

Verify by: 1// Accession Number (can also review by UID) Select Accession: CH 0428 45 Example from an accession number that had been entered on TEST.PATIENT MRN 10000231

CHEMISTRY (APR 28, 2010) 45

Select Performing Laboratory: SOME HOSPITAL// hit enter for default UT 058 TEST.PATIENT 10000231 LOC:UNKNOWN

Sample: GOLD These results have been approved by GROUNDS, KATIE on May 26, 2010@13:41:01 Specimen: SERUM 1 TROPONIN-I verified 2 CKMB verified

TEST #(s) (or "ALL"): 2 *Above are the previously entered results, select which number* you would like to cancel. ALL can be selected to cancel ALL.

TEST, PATIENT MRN: 10000231 LOC: UNKNOWN Pat Info: Sex: FEMALE Age: 38yr as of Apr 28, 2010 Provider: Voice pager: LEMMON, WAYNE Phone: Digital pager:

| ACCESSION:                                                  | CH 0428 45  |
|-------------------------------------------------------------|-------------|
|                                                             | 4/28 11:25d |
| CKMB                                                        | 0.7 U/L     |
| COMMENTS: TROPONIN-I reported incorrectly as 0.00 by [114]. |             |
| COMMENTS: Changed to canc on May 26, 2010@13:41 by [251].   |             |

If you need to change something, enter your initials: AC Enter your initials to open the editor

SELECT ('E' to Edit, 'C' for Comments, 'W' Workload): Edit Choose EDIT to cancel, or *C* to add comments to the accession. *EDIT* must be performed to cancel. **CKMB** 0.7//\* asterisk must be added in the results field. This is a command to CANCEL the

Select COMMENT: Changed to canc on May 26, 2010@13:41 by [251]. This comment is added to the test within OpenVista.

COMMENT: Changed to canc on May 26, 2010@13:41 by [251].

//

Replace hit enter to take default and satisfied with the wording of the comment for cancellation. Select COMMENT: hit enter if no additional comments are necessary

TEST,PATIENT MRN: 10000231LOC: UNKNOWNPat Info:Sex: FEMALELEMMON,WAYNEVoice pager:Phone:Digital pager:

ACCESSION: CH 0428 45 4/28 11:25d CKMB canc U/L COMMENTS: TROPONIN-I reported incorrectly as 0.00 by [114]. COMMENTS: Changed to canc on May 26, 2010@13:41 by [251].

If you need to change something enter your initials: hit enter unless additional

If you need to change something, enter your initials: *hit enter unless additional changes are necessary*.

Approve update of data by entering your initials: AC enter initial to approve the change.

CKMB reported incorrectly as 0.7 by [114].

Changed to canc on May 26, 2010@13:44 by [251]. Message appears on the screen indicating that the cancel was

accepted, who made the cancellation, and who originally entered the accession results that were cancelled.